# 保育施設等の利用 申込(電子申請) マニュアル

志布志市 福祉課 児童福祉グループ

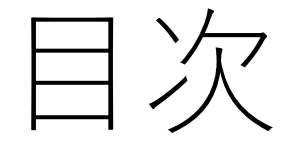

はじめに

事前に準備するもの

マイナポータルでの利用者登録

### 電子申請の方法

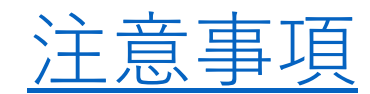

はじめに

志布志市では、マイナポータルのぴったりサービスを利用した電子申請が可能です。電子申請にて、保育施設等の利用申込を行う場合は、事前にマイナポータルを利用するための登録 (利用者登録)が必要です。登録方法につきましては、「マイナポータルでの利用者登録」をご確認ください。

本マニュアルではスマートフォンを用いた操作方法を主に説 明します。パソコン・ICカードリーダライタを用いた電子申請 の方法につきましては、基本的な設定・入力項目は同じですの で省略させていただきます。

事前に準備するもの

### 1. マイナンバーカード

- 2. 署名用電子証明書暗証番号(6~16ケタ)
- 3. 利用者証明用電子証明書暗証番号(4ケタ)
- 4. 券面事項入力補助用暗証番号(4ケタ)
- 5. スマートフォン または パソコン・ICカードリーダライタ
- ※利用する端末の機種やOSによっては正常に動作しない可能性があります。動作環境の詳細につきまして は、以下のURLからご確認ください。
- URL: <u>https://img.myna.go.jp/html/dousakankyou.html</u>

マイナポータルでの利用者登録

1. アプリをインストールする

<u>Androidの場合</u> Google Playから「マイナポータル」を検索してインストールボタンを押す iPhoneの場合

App Storeから「マイナポータル」を検索して入手ボタンを押す

 ログイン・利用者登録をする 操作の流れにつきましては、以下のリンクからご確認ください。 <u>Androidの場合</u> iPhoneの場合

> ※パソコン・ICカードリーダライタを利用したアプリのインストール及び利用者登録の操作方法 につきましては、以下のURLからご確認ください。 URL: <u>https://img.myna.go.jp/manual/sitemap.html#sitemap02-02-02</u>

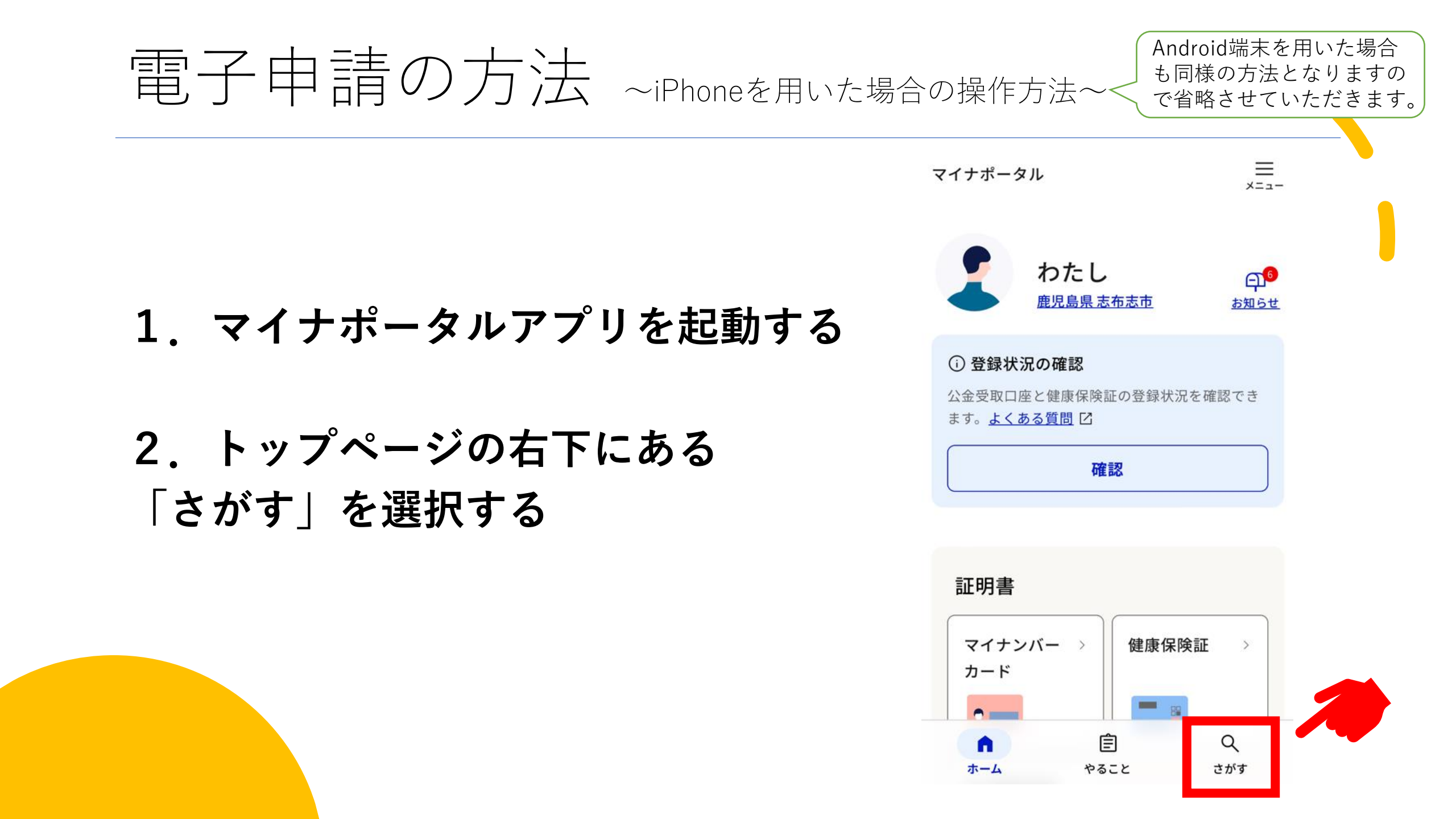

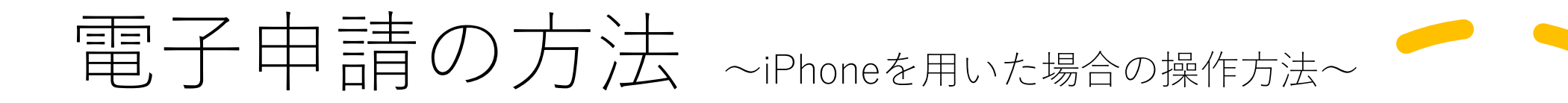

### 3. 地域を選択する

画面の右上にある「自治体を設定」を選択し、 都道府県と市区町村から「鹿児島県」と「志布志 市」を選択して、「設定」を押してください。

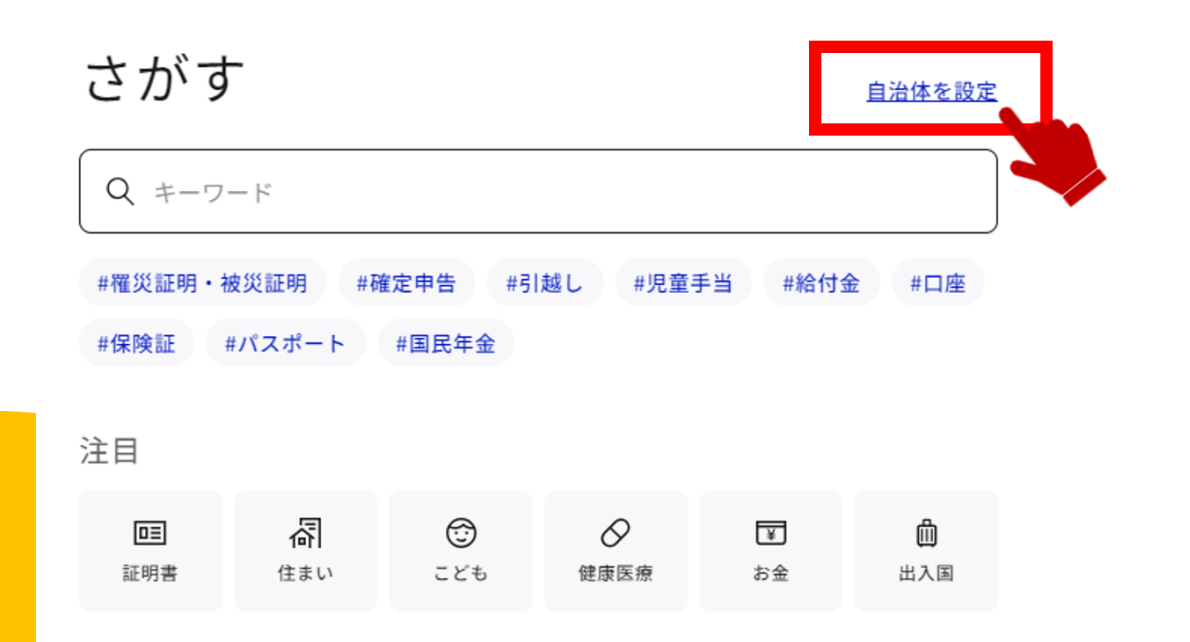

#### 自治体設定

マイナポータルの表示に利用されます。 設定はいつでも変更できます。

#### 都道府県名

| 鹿児島県  | ~ |
|-------|---|
| 市区町村名 |   |
| 志布志市  | ~ |

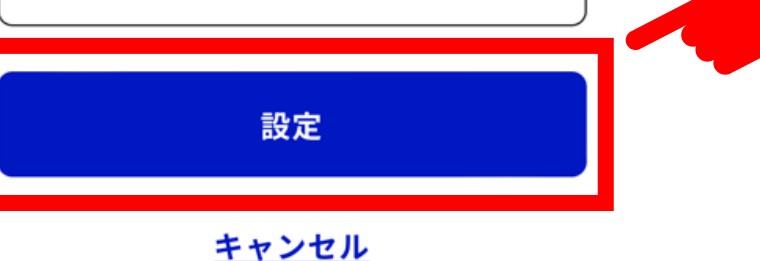

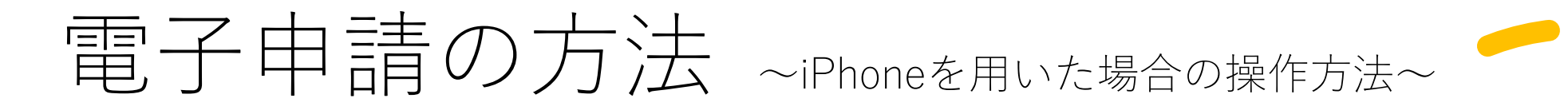

マイナポータル

\_\_\_\_ ×=⊐-

4.カテゴリから検索する

カテゴリから検索にある「子育て」を選択して ください。

| さがす            | <u>鹿児島県 志布志市</u> |
|----------------|------------------|
| キーワード          | Q                |
| よく検索されているキーワー  | ۲                |
| #罹災証明・被災証明 #パス | ポート              |
| #国民年金 #給付金 #児  | 童手当              |
|                |                  |
| カテゴリから検索       |                  |
| 妊娠・出産          | >                |
| 子育て            | >                |
| 引越し・住まい        | ×                |

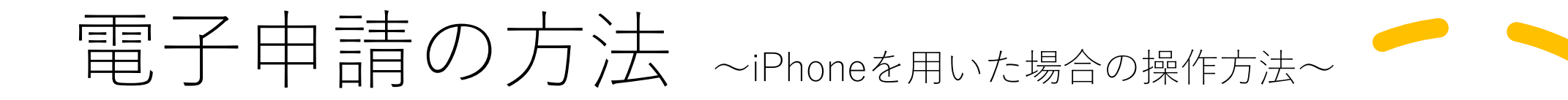

## 検索結果 鹿児島県 志布志市 子育て サービス・機能 子ども・子育てに関するわたしの情報 予防接種

令和7年度支給認定申請書・保育施設等利 用申込書兼現況届(保育所等申込)

Q

#### 子育て

保育園(保育所)などの保育施設・保育サービス を利用するための手続きです。利用申込の際、支 給認定の申請を同時に行ってください。

詳しく見る

### 5. 手続きを選択する

検索結果の一覧が表示されますので、「令和7 年度支給認定申請書・保育施設等利用申込書兼 現況届(保育所等申込)」の「詳しく見る」を 選択してください。

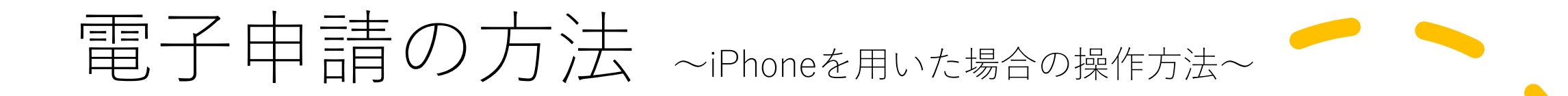

### 6. 概要等について確認する

手続きの概要等が表示されますので、内容を確認し、「申請する」ボタンを押してください。

令和7年度支給認定申請書・保育施設 等利用申込書兼現況届(保育所等申 込)

⊕ オンライン申請■ 電子署名必須

受付開始日 2024/12/02

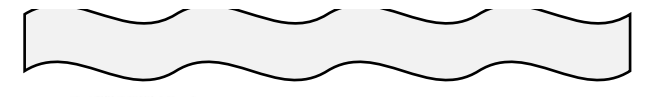

- 所管部署

福祉課児童福祉グループ 電話 099-474-1111 (内線172・173・160)

電子申請の際にはマイナンバーカードか、 スマホ用署名用電子証明書を設定済みのス マートフォンによる電子署名が必要となり ます。

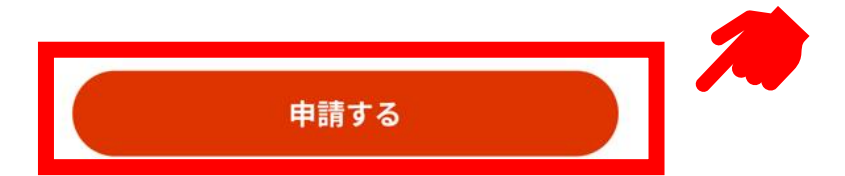

## 電子申請の方法 ~iPhoneを用いた場合の操作方法~

### マイナポータルにログインしていない場合

①マイナポータルにログインしていない場合は、 右記の案内が表示されますので、「OK」を押して ください。

②電子署名の動作環境確認の案内が表示されます ので、内容を確認し、確認項目(4つ)にチェッ クを入れ、「次へすすむ」ボタンを押してくださ い。

#### 【確認項目】

- プライベートブラウズモードをオフにしている
- インストールしている
- マイナンバーカードを持っている
- ・ 暗証番号(パスワード)を覚えている。かつ、パスワードの ロック(利用不可の制限)はかかっていない

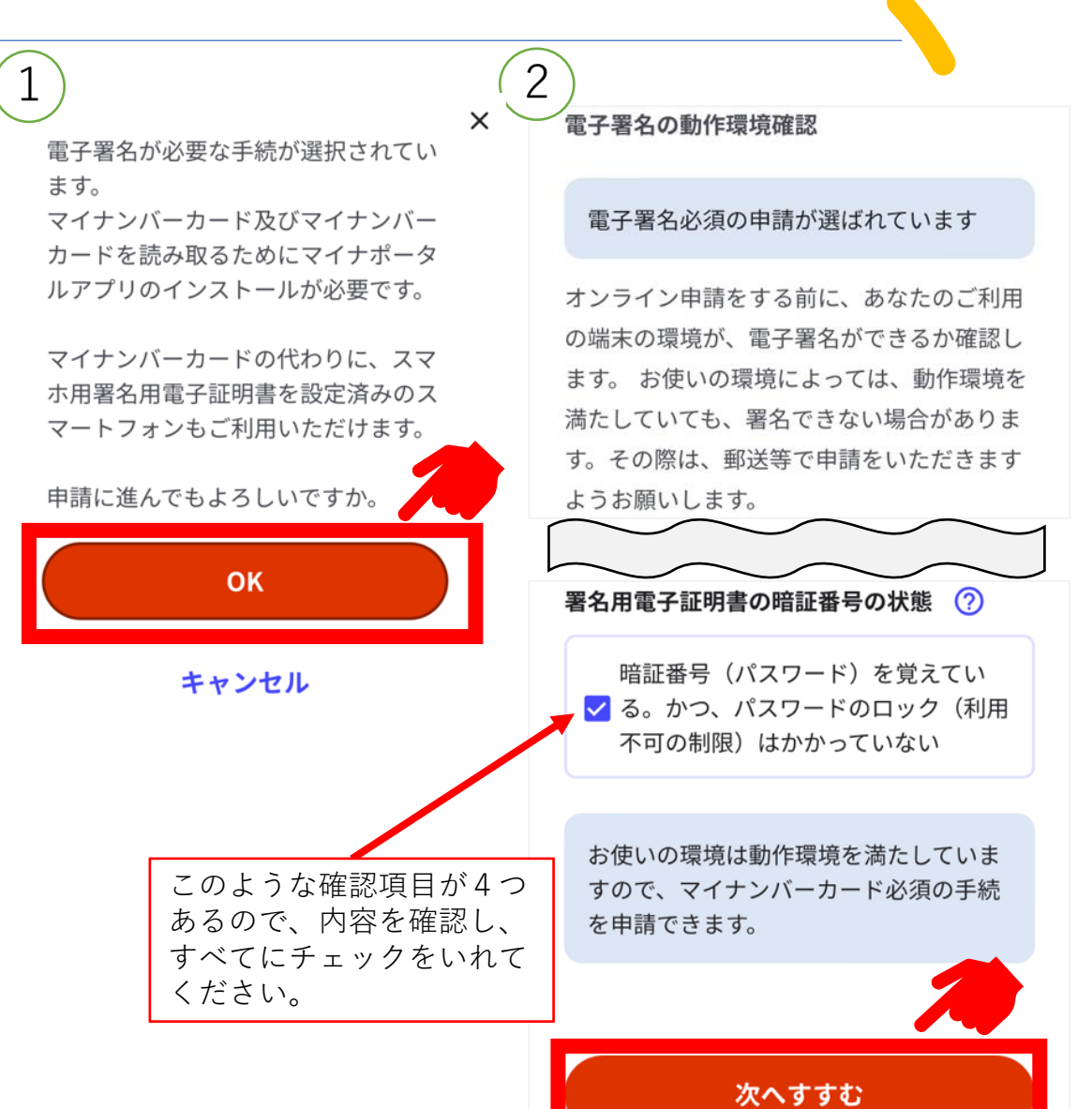

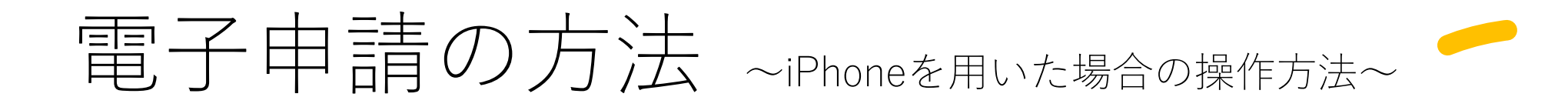

### 7. 手続を開始する

申請者情報入力の「入力する」ボタンを押して ください。

#### 鹿児島県志布志市

#### 支給認定申請書・保育施設等利用申 込書兼現況届(保育所等申込)

⊕ オンライン申請

■ マイナンバーカード必須

以下より手続を開始してください。 入力途中の内容を保存して、再開することも 可能です。「入力中の申請データを保存す る」より、入力内容のデータをダウンロード することができます。

step1 申請者情報入力

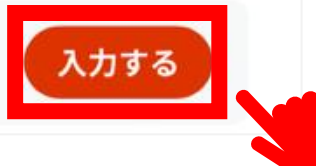

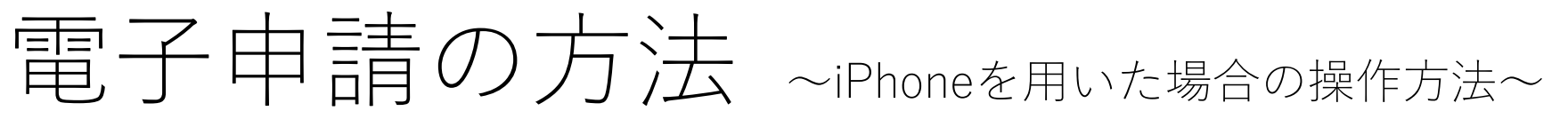

### 8. 申請者情報を入力する

①「マイナンバーカードで自動入力」を選択し、 案内に従ってマイナンバーカードの読み取りを 行ってください。

※マイナンバーカードの読み取りには、券面事項入力補助用暗証番号(4ケタ)が必要です。

②氏名、住所等の情報が自動入力されたら、以下 4つの項目を入力し、「次へすすむ」を選択して ください。

【入力する項目】

• フリガナ (氏名)

#### • 郵便番号

- 電話番号
- メールアド<mark>レ</mark>ス

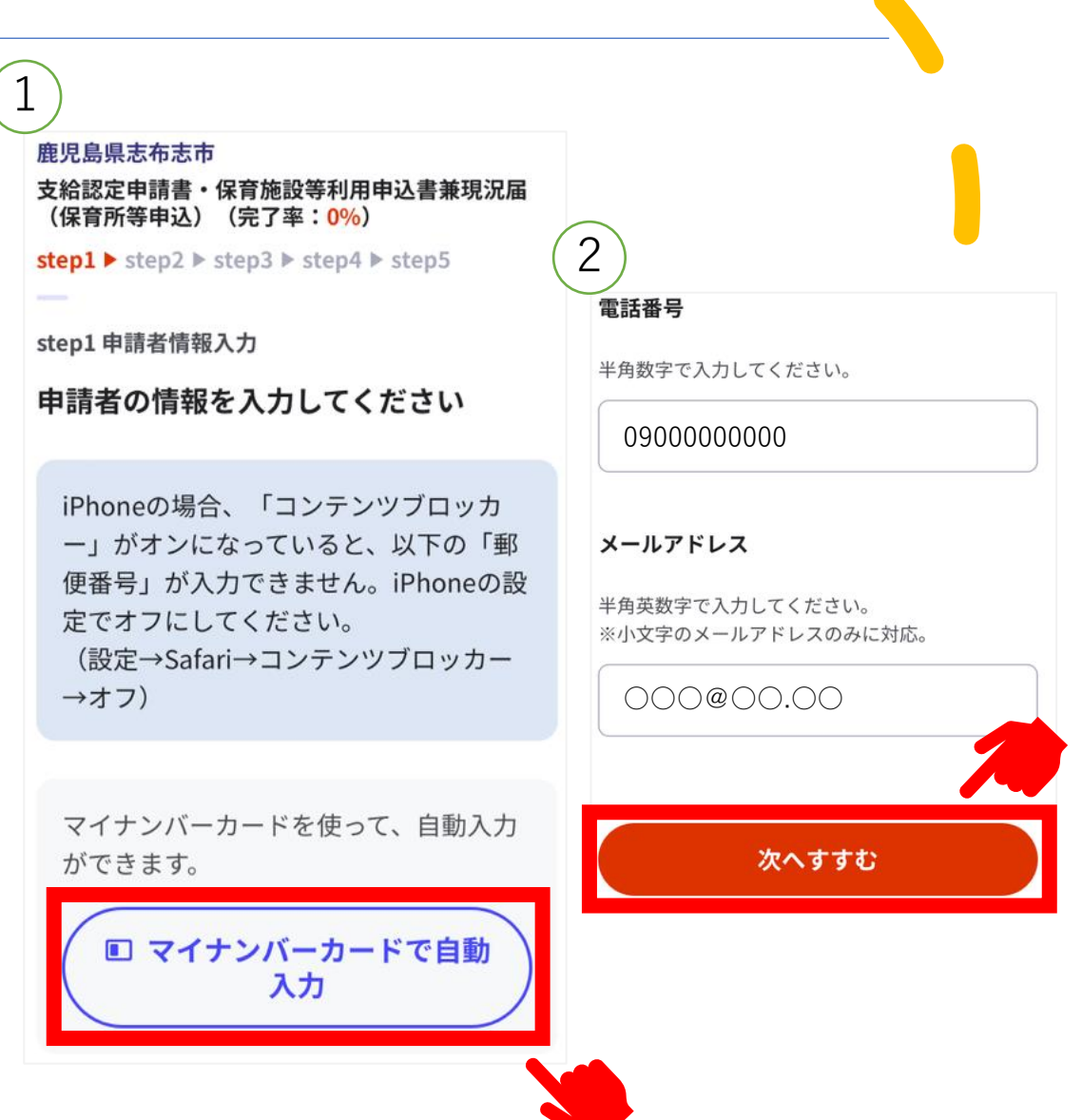

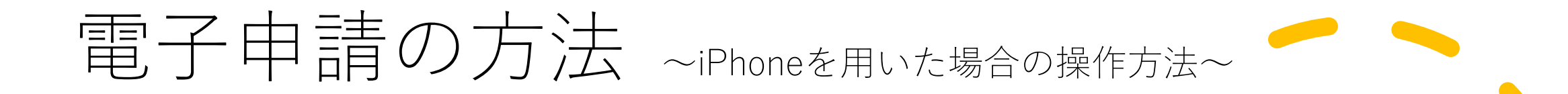

### 9.申請状況の回答と情報の閲覧に 同意する

「教育・保育給付認定申請」の申請状況について、認 定申請を同時に行いますので、必ず<u>未申請</u>を選択してく ださい。

その後、情報閲覧の同意にチェックを入れ、「次へすすむ」を選択してください。

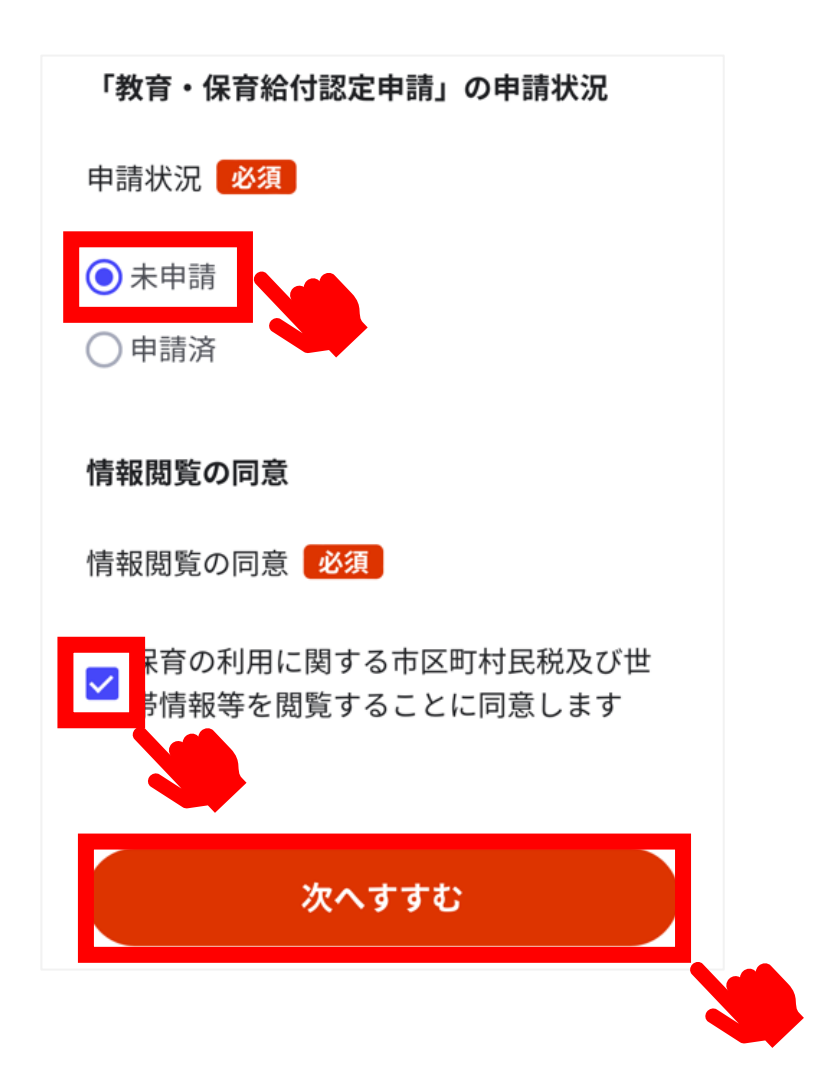

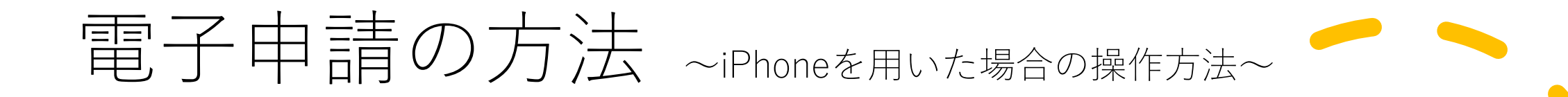

### 10. 申請情報を入力する

案内に従い、申請情報を入力してください。 すべての入力が終わりましたら、「次へすすむ」を選択してください。

### 11. 入力内容を確認する

入力内容を確認し、誤りがあるものについては「訂正」を行ってください。 すべての確認が終わりましたら、「次へすすむ」を選択してください。

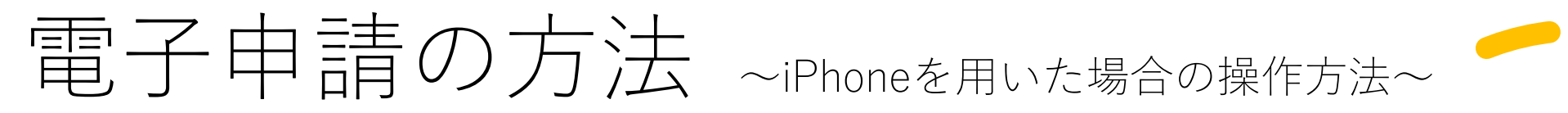

### 12. 添付書類を登録する

「ファイルを追加」を選択し、必要書類をアップロードしてください。

※添付書類データの**添付漏れ**にご注意ください。添付漏れがある場合は、別途原本を提出していただきます。

- 就労証明書
- •母子手帳の写し など

すべての書類データの追加が終わりましたら、「次 <mark>へすす</mark>む」を選択してください。 step4 添付書類登録 必要書類をアップロードしてください スマートフォンのカメラで撮影した画像のア ップロードも可能です。 就労証明書 
 ・詳しい説明
 ファイルを追加 母子手帳の写し 
 ・詳しい説明
 ファイルを追加 出産に伴う入所(園)願 
 ・詳しい説明
 次へすすむ

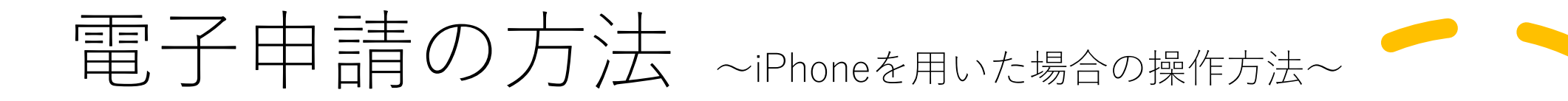

### 13. 申請する

①ご自身のマイナンバーカードで電子署名を実施 してください。

※電子署名には署名用電子証明書暗証番号(6~16ケタ)が必要になります。

②電子署名が完了しましたら「申請完了」です。 「控えをダウンロードする」を選択し、控えを保 存してください。

以上で手続きは終了です。 ※不備等ある場合は福祉課児童福祉グループより ご連絡させていただくことがありますので、ご協 力をお願いします。

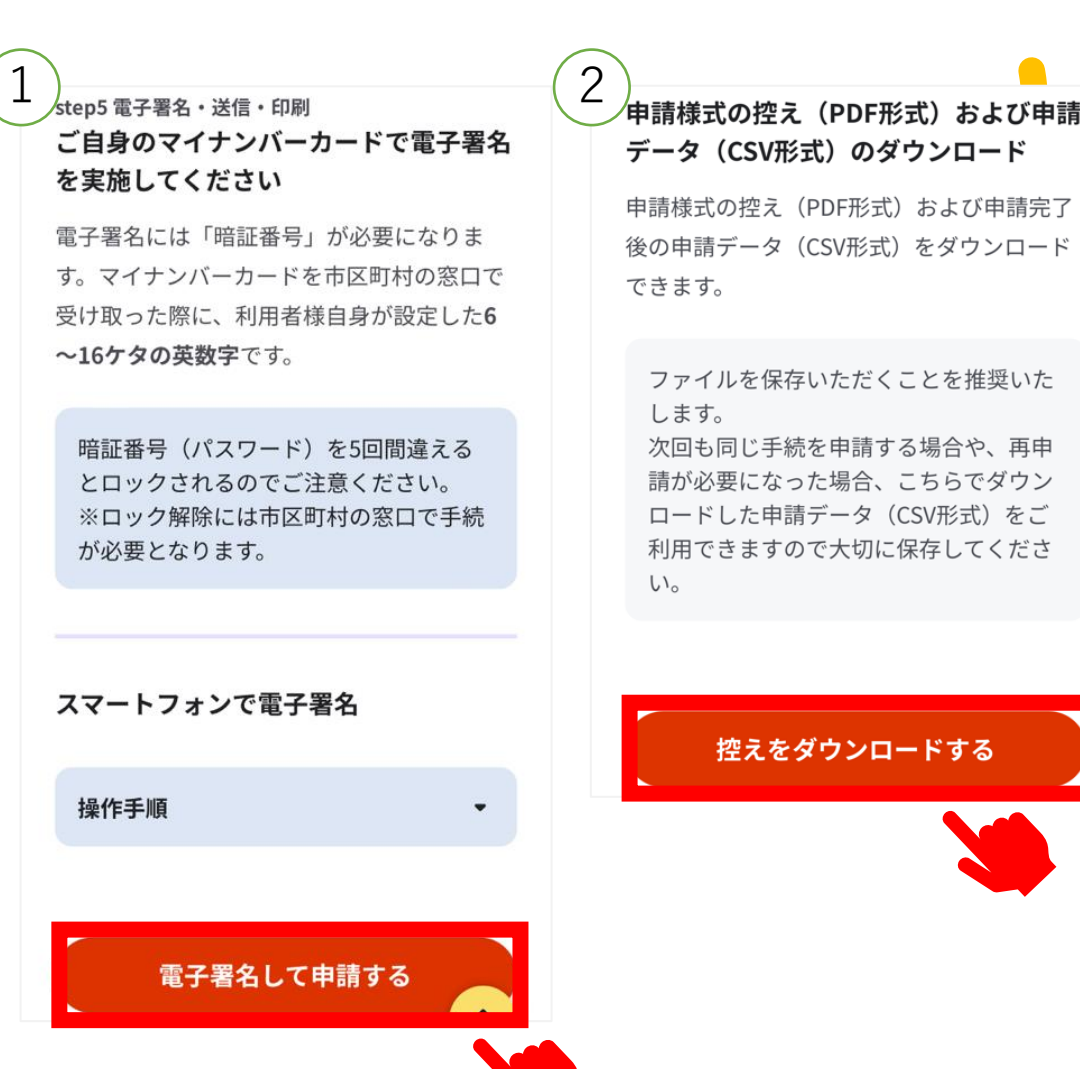

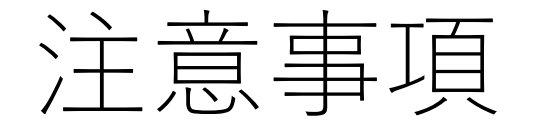

- 入園を希望する期間(終了)は、小学校就学前までを選択していただいて も構いませんが、翌々年度以降の利用申込手続きを省略するものではあり ませんので、保育施設の利用を希望する場合は毎年利用申込を行っていた だく必要があります。
- 利用希望時間(開始)が、保育施設の開園時間より早い時刻が入力されている場合、保育施設に児童を預けることが出来る時刻は保育施設の開園時間となります。
- •延長保育を希望する場合は、直接、保育施設にご相談ください。
- 児童の現在の保育状況で「保育施設等に預けている」を選択した場合、児童の委託料を入力する欄が表示されますが、入力する必要はありません。
- 保育施設が決定した後、申請いただいた情報のうち必要な情報を保育施設に提供します。なお、保育施設によっては、追加で保育施設が聞き取りを行う場合があります。